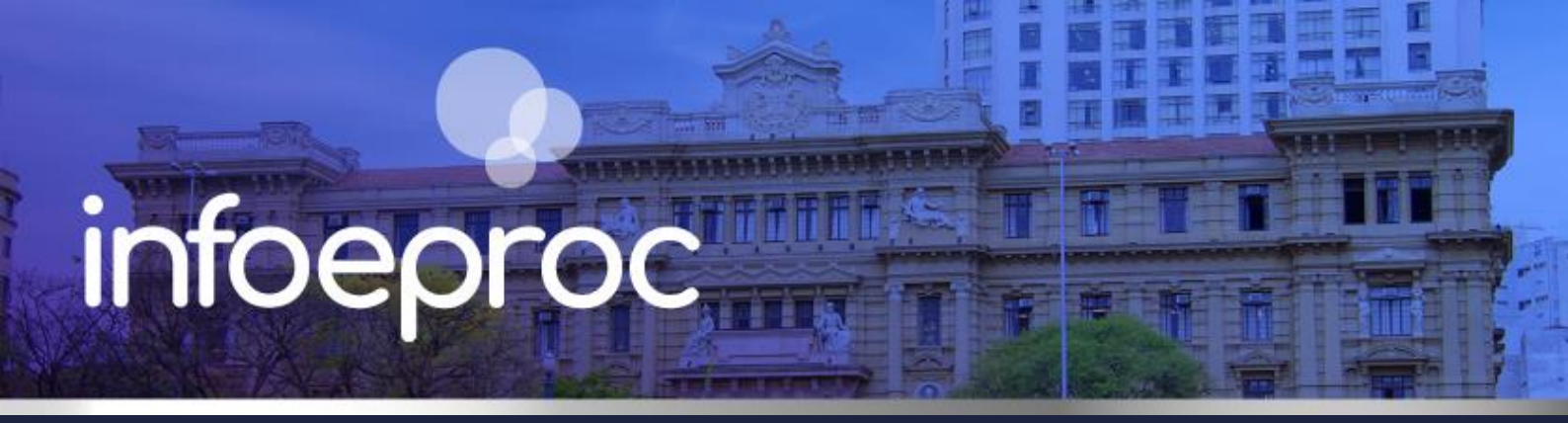

## Assunto: Petição solicitando bloqueio de valores (Sisbajud)

Competência: Cível em Geral e Juizado Especial Cível
Público-alvo: Advogados(as) / Unidades Judiciais
Conteúdo: Orientações para peticionamento com pedido de utilização de Sisbajud

Edição nº 21

Para peticionar a solicitação de bloqueio de valores (Sisbajud), basta seguir os seguintes procedimentos:

 Realize a consulta processual por meio do Painel do Advogado ou pelo Menu Lateral do eproc, utilizando o número do processo para pesquisa. Na tela "Consulta Processual – Detalhes do Processo", selecione o botão "Movimentar/Peticionar", na seção "Ações".

| uir intimados Mandado de Segurança Movimentar/Peticionar Pessoa enquadrada na LEI 14.28 | \$ Alvará Eletrôr | nico Árvore | <u>A</u> udiência | Certidão Narratór     | Jão Narratória Certidão para Execuções |                                 | Custas |  |
|-----------------------------------------------------------------------------------------|-------------------|-------------|-------------------|-----------------------|----------------------------------------|---------------------------------|--------|--|
|                                                                                         | Incluir intimados | Mandado de  | e Segurança       | Movimentar/Peticionar |                                        | Pessoa enquadrada na LEI 14.289 |        |  |

Descrição da imagem: tela "Consulta Processual – Detalhes do Processo" – Seção "Ações" – Botão "Movimentar/Peticionar".

2. Na tela "Movimentação Processual", selecione a opção "Petição" na seção "Evento a ser lançado". Em "Documento 1", adicione ou digite o documento referente à petição. No campo "Tipo", selecione a opção "Pedido de utilização de Sisbajud". <u>A escolha do tipo da petição é a etapa mais</u> importante deste processo. Após, o campo "Sigilo" será automaticamente preenchido com a opção "Sigiloso (Interno Nível 2)". Por fim, clique em "Confirmar seleção de documentos" e em "Peticionar".

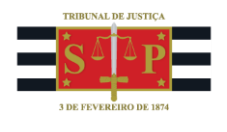

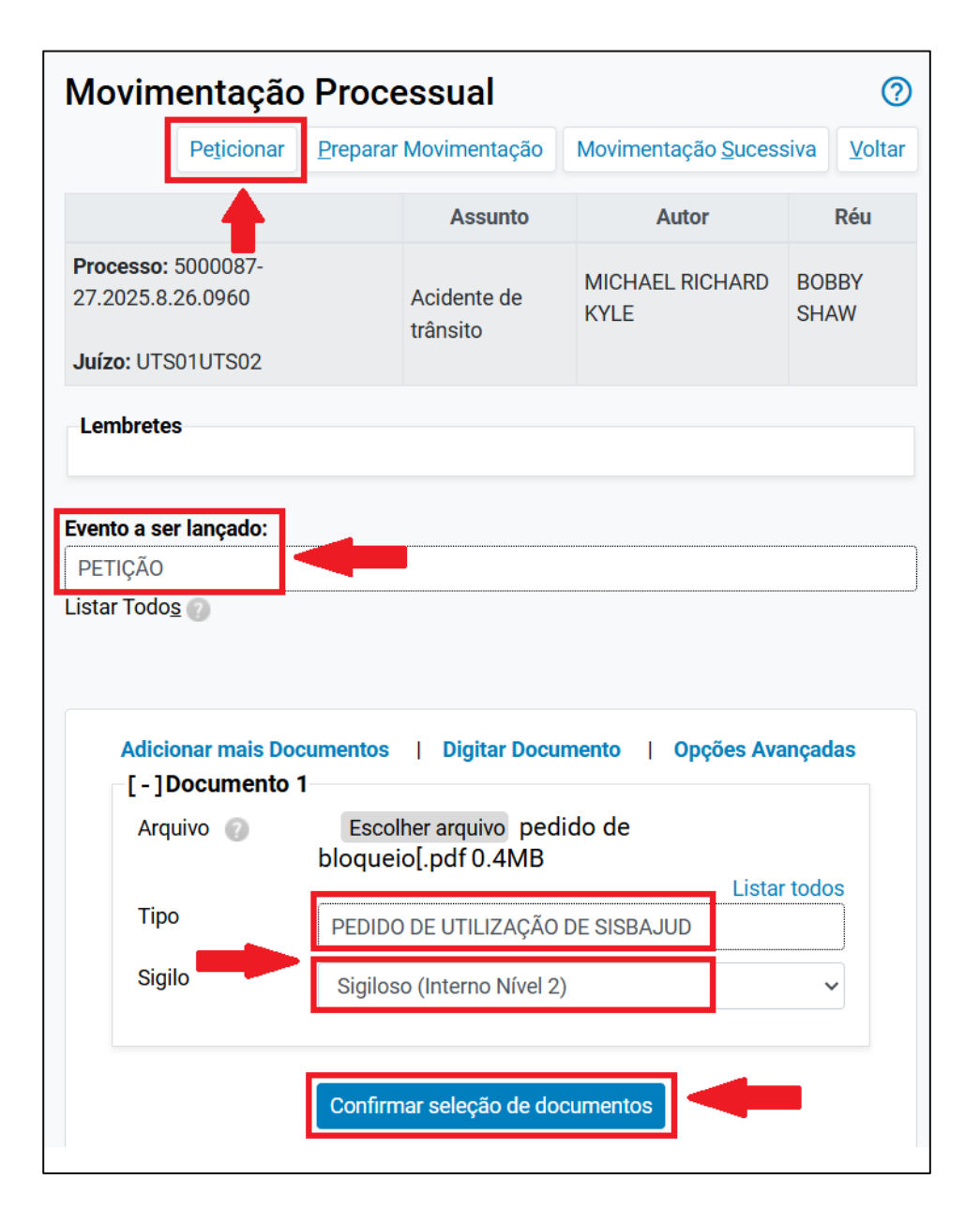

Descrição da imagem: tela "Movimentação Processual" – Seção "Evento a ser lançado" preenchido com a opção "Petição" – Seção "Documento 1" – Campos "Tipo" e "Sigilo" preenchidos da forma descrita.

## Atenção

O nível "Sigiloso (Interno Nível 2)" torna o documento juntado visível somente a usuários internos do sistema (magistrados, gestores, servidores etc.) e para o próprio advogado/procurador que peticionou

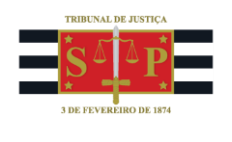

## Alteração de sigilo do documento pela unidade

Apreciado e deferido o pedido de utilização do Sisbajud pelo magistrado, após a consulta e eventuais bloqueios, <u>a unidade judicial deverá proceder à alteração do nível de sigilo do documento</u>, atualizandoo para 1 ou 0, de acordo com o nível de sigilo do processo.

Para isso, na tela "**Consulta Processual – Detalhes do Processo**", seção "**Eventos**", identifique na coluna "**Documentos**" o evento correspondente ao peticionamento do advogado que solicitou o uso do Sisbajud e selecione o ícone "**Editar Tipo de Petição, Documento e Sigilo**", como destacado na figura.

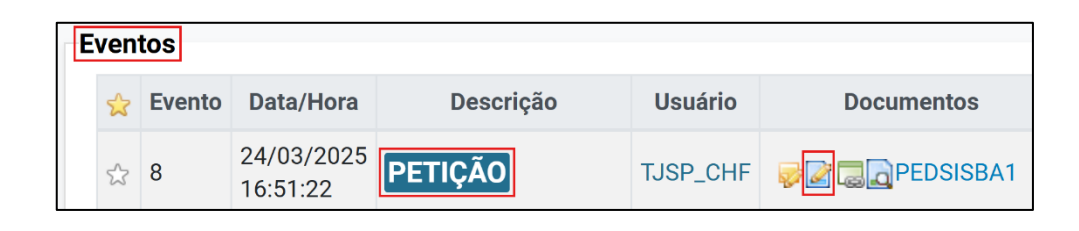

Descrição da imagem: tela "Consulta Processual – Detalhes do Processo" – Seção "Eventos" – Botão "Editar Tipo de Petição, Documento e Sigilo".

Aberta a tela "Alteração Tipo de Petição, Documento e Sigilo", na seção "Dados para atualização", preencha o novo nível de sigilo do documento no respectivo campo e clique em "Salvar".

| Alteração Tipo de Petição, Documento | e Sigilo               |              |                  |                  | ?              |
|--------------------------------------|------------------------|--------------|------------------|------------------|----------------|
| Dados para atualização               |                        | Alteração em | n Bloco          | <u>S</u> alvar   | <u>F</u> echar |
| Tipo Documento                       | Sigilo Documento       |              | Tipo de Petição: |                  |                |
| PEDIDO DE UTILIZAÇÃO DE SISBAJUD     | Sem Sigilo (Nível 0) 🗸 |              | PETIÇÃO          |                  |                |
|                                      |                        |              | Lista            | ar Todo <u>s</u> |                |

Descrição da imagem: tela "Alteração Tipo de Petição, Documento e Sigilo" – Seção "Dados para atualização" – Campo "Sigilo Documento" – Botão "Salvar".

## Referências

- **CURSO "EPROC PARA CARTÓRIO – MÓDULO BÁSICO"**, aula 11: "Sigilo". Vídeo disponível em: <u>https://www.tjsp.jus.br/moodle/eproc/mod/page/view.php?id=664</u>;

- **CURSO "EPROC PARA CARTÓRIO – MÓDULO BÁSICO"**, aula 11: "Sigilo". Apostila disponível em: Apostila: <u>https://www.tjsp.jus.br/moodle/eproc/mod/resource/view.php?id=508</u>.